## М. А. Ильина

### РЕШЕНИЕ ЭКОНОМИЧЕСКИХ ЗАДАЧ В LIBREOFFICE CALC

областях своей деятельности человек В различных практически ежедневно сталкивается с проблемой принятия решений для достижения тех или иных целей. В экономике целями могут быть увеличение прибыли, снижение затрат, повышение производительности труда, рациональное использование оборудования, повышение эффективности инвестиций и многие другие. Задача достижения экономических целей приводит к проблеме рационального использования ограниченных ресурсов (материальных, сырьевых, энергетических, финансовых, трудовых и других). Для решения этих проблем человеку необходимо принимать определенные решения. Естественно, что в процессе принятия решений человек стремится выбрать наилучшее для него решение. И на помощь информационные технологии. С приходят современные помошью различных программ, баз данных, электронных таблиц человек может работать значительно эффективней.

Как пример рассмотрим транспортную задачу, решение которой будем искать с помощью программы LibreOffice Calc.

Для строительства четырех объектов используется кирпич, изготавливаемый на трех заводах. Ежедневно каждый из заводов может изготовить 100, 150 и 50 условных единиц кирпича (предложение поставщиков). Потребности в кирпиче на каждом из строящихся объектов ежедневно составляют 75, 80, 60 и 85 условных единиц (спрос потребителей). Тарифы перевозок одной условной единицы кирпича с каждого из заводов к каждому из строящихся объектов задаются матрицей транспортных расходов С.

$$C = \begin{bmatrix} 6735\\1256\\810201 \end{bmatrix}$$

Требуется составить такой план перевозок кирпича к строящимся объектам, при котором общая стоимость перевозок будет минимальной.

Для решения транспортной задачи на персональном компьютере с использованием CALC необходимо ввести все исходные данные в ячейки листа Calc.

| <b>B</b> 8 |                      | ▼ 5 ∑ =                  | =                             |           |           |           |            |                         |  |
|------------|----------------------|--------------------------|-------------------------------|-----------|-----------|-----------|------------|-------------------------|--|
|            | A                    | В                        | С                             | D         | E         | F         | G          | H                       |  |
| 1          |                      | 21 2                     |                               |           |           |           |            |                         |  |
| 2          |                      |                          |                               |           |           |           |            |                         |  |
| 3          |                      |                          | Матрица транспортных расходов |           |           |           |            | Предложение поставщиков |  |
| 4          |                      |                          |                               |           |           |           |            |                         |  |
| 5          |                      |                          |                               |           |           |           |            | s propaga               |  |
| 6          |                      |                          | 6                             | 7         | 3         | 5         |            | 100                     |  |
| 7          |                      |                          | 1                             | 2         | 5         | 6         |            | 150                     |  |
| 8          |                      |                          | 8                             | 10        | 20        | 1         |            | 50                      |  |
| 9          |                      |                          |                               |           |           |           |            |                         |  |
| 10         | Спрос потребителей   |                          | 75                            | 80        | 60        | 85        |            |                         |  |
| 11         |                      |                          |                               |           |           |           |            |                         |  |
| 12         |                      |                          | Матрица перевозок             |           |           |           | Фактически |                         |  |
| 13         |                      |                          | Потреб. 1                     | Потреб. 2 | Потреб. 3 | Потреб. 4 |            | реализовано             |  |
| 14         |                      | Поставщик 1              |                               |           |           |           |            |                         |  |
| 15         |                      | Поставщик 2              |                               |           |           |           |            |                         |  |
| 16         |                      | Поставщик 3              |                               |           |           |           |            |                         |  |
| 17         |                      |                          |                               |           |           |           |            |                         |  |
| 18         | Фактически получено  |                          |                               |           |           |           |            |                         |  |
| 19         |                      |                          |                               |           |           |           |            |                         |  |
| 20         | Транспортные расходы |                          |                               |           |           |           |            | Расходы                 |  |
| 21         | по пот               | по потребителям          |                               |           |           |           | Итого      |                         |  |
| 22         |                      | Charles (Marine Salaria) |                               |           |           |           |            |                         |  |

#### Затем формируем элементы математической модели

1. Заполняем ячейки блока "Матрица перевозок" (С14:F16) числом 0,01.

2. Используем «автосуммирование» для заполнения блока «Фактически реализовано» (Например - для ячейки H14 - SUM=(C14:F14)).

3. Используем также «автосуммирование» для заполнения блока «Фактически получено» (Например - для ячейки C18 - SUM=(C14:C16)).

#### Далее формируем целевую функцию.

Заполняем блок «Транспортные расходы по потребителям». Для этого используем формулу =SUM(C6:C8\*C14:C16).

Например для ячейки C21 - выделяем первый столбец блока "Матрица транспортных расходов" (столбец C6:C8) - нажимаем клавиши Shift + \* выделяем первый столбец блока "Матрица перевозок" (столбец C14:C16) активируем строку формул - нажимаем одновременно три клавиши CTRL + SHIFT + ENTER.

Ячейку «Итог» считаем «автосуммированием» - все ячейки транспортных расходов по потребителям.

После заполнения таблицы можно приступать к решению задачи. Для этого используем функцию «Решатель». Запускаем программу Сервис-Решатель... И настраиваем ее.

1. Целевая ячейка «Итог» (\$H\$21). м. А. ильина 2012-09-15 Результат ставим на «Минимум».

- 2.
- 3. Изменяя ячейки выбираем диапазон «Матрица перевозок» (\$C\$14:\$F\$16).
- 4. Выставляем Ограничительные условия:
- Ссылка на ячейку «Фактически реализовано» (\$H\$14:\$H\$16), операция <=, значение «Предложение поставщиков» (\$H\$6:\$H\$8).
- Ссылка на ячейку «Фактически получено» (\$C\$18:\$F\$18), операция >=, значение «спрос потребителей» (\$C\$10:\$F\$10).
- Ссылка на ячейку «Фактически реализовано» (\$H\$14:\$H\$16), операция >=, значение 0.

| Результат                                                  | Максимум                 |                                                   |          |  |  |  |
|------------------------------------------------------------|--------------------------|---------------------------------------------------|----------|--|--|--|
|                                                            | Минимум                  |                                                   |          |  |  |  |
|                                                            | <u>З</u> начение         |                                                   | <b>P</b> |  |  |  |
| <u>И</u> зменяя ячейки                                     | \$C\$14:\$F\$16          |                                                   |          |  |  |  |
| Ссылка <u>н</u> а ячейку<br>SH\$14:SH\$16<br>SC\$18:SF\$18 | <u>О</u> перация<br><= < | Зна <u>ч</u> ение<br>SH\$6:SH\$8<br>SC\$10:SF\$10 |          |  |  |  |
| SC\$14:SF\$16                                              |                          |                                                   |          |  |  |  |

В Параметрах выставляем «LibreOffice линейный решатель».

| 1 | Тараметры                                                                                                    |  |  |  |  |  |  |
|---|----------------------------------------------------------------------------------------------------|--|--|--|--|--|--|
|   | Механизм решателя LibreOffice линейный решатель                                                                                                    |  |  |  |  |  |  |
|   | Ограничение поиска решения по времени (секунд): 100<br>✓ Ограничить глубину ветвей и границ<br>Принять переменные как неотрицательные<br>Принять переменные как целочисленные<br>Уровень эпсилон (0-3): 0 |  |  |  |  |  |  |
|   | <u>И</u> зменить                                                                                                    |  |  |  |  |  |  |
| H |                                                                                                    |  |  |  |  |  |  |

# Нажимаем «Решить» и сохраняем результат.

| H21 |                      | ▼ 5 Σ =         | = SUM(C21:F                   | 21)                                    |             |                        |       |                         |
|-----|----------------------|-----------------|-------------------------------|----------------------------------------|-------------|------------------------|-------|-------------------------|
|     | A                    | B               | С                             | D                                      | E           | F                      | G     | Н                       |
| 1   |                      |                 |                               |                                        |             |                        |       |                         |
| 2   |                      |                 |                               |                                        |             |                        |       |                         |
| 3   |                      |                 | Матрица транспортных расходов |                                        |             |                        |       | Предложение поставщиков |
| 4   |                      |                 | 1000000                       |                                        |             |                        |       |                         |
| 5   |                      |                 | 12.1                          |                                        | 1000        |                        |       | 3355                    |
| 6   |                      |                 | 6                             | 7                                      | 3           | 5                      |       | 100                     |
| 7   |                      |                 | 1                             | 2                                      | 5           | 6                      |       | 150                     |
| 8   |                      |                 | 8                             | 10                                     | 20          | 1                      |       | 50                      |
| 9   |                      |                 |                               |                                        |             |                        |       |                         |
| 10  | Спрос потребителей   |                 | 75                            | 80                                     | 60          | 85                     |       |                         |
| 11  |                      |                 |                               |                                        |             |                        |       |                         |
| 12  |                      |                 | Матрица перевозок             |                                        |             |                        |       | Фактически              |
| 13  |                      |                 | Потреб. 1                     | Потреб. 2                              | Потреб. 3   | Потреб. 4              |       | реализовано             |
| 14  |                      | Поставщик 1     | 5                             | 0                                      | 60          | 35                     |       | 100                     |
| 15  |                      | Поставщик 2     | 70                            | 80                                     | 0           | 0                      |       | 150                     |
| 16  |                      | Поставщик 3     | 0                             | 0                                      | 0           | 50                     |       | 50                      |
| 17  |                      |                 |                               |                                        |             |                        |       |                         |
| 18  | Фактически получено  |                 | 75                            | 80                                     | 60          | 85                     |       |                         |
| 19  |                      |                 |                               |                                        |             |                        |       |                         |
| 20  | Транспортные расходы |                 |                               | (************************************* |             | 0.000                  |       | Расходы                 |
| 21  | по пот               | по потребителям |                               | 160                                    | 180         | 225                    | Итого | 665                     |
| 22  |                      |                 | 6.4.5http://                  | 6                                      | i da Childh | tour de la sette de la |       |                         |

М. А. Ильина 2012-09-15

Педагогические приемы обучения с использованием ИКТ, 2012, №5 (20).

## Литература

1. А. В. Еременко «Использование OpenOffice.org Calc для решения экстремальных задач в экономике», Методические указания, Пермь, 2010.